https://ut.edu/myutampa and click on Log into MyUTampa

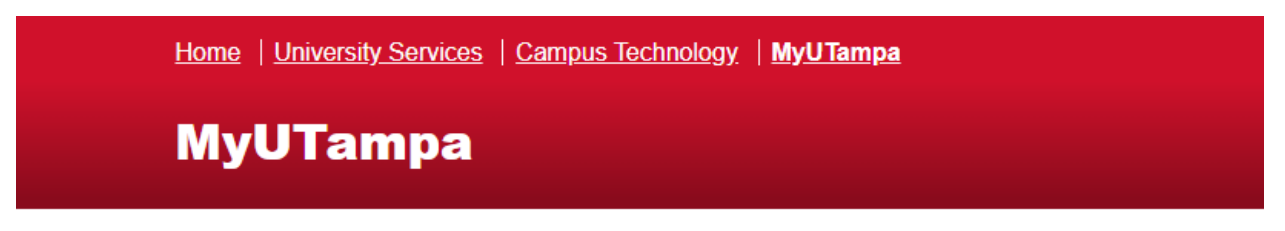

Log in to MyUTampa

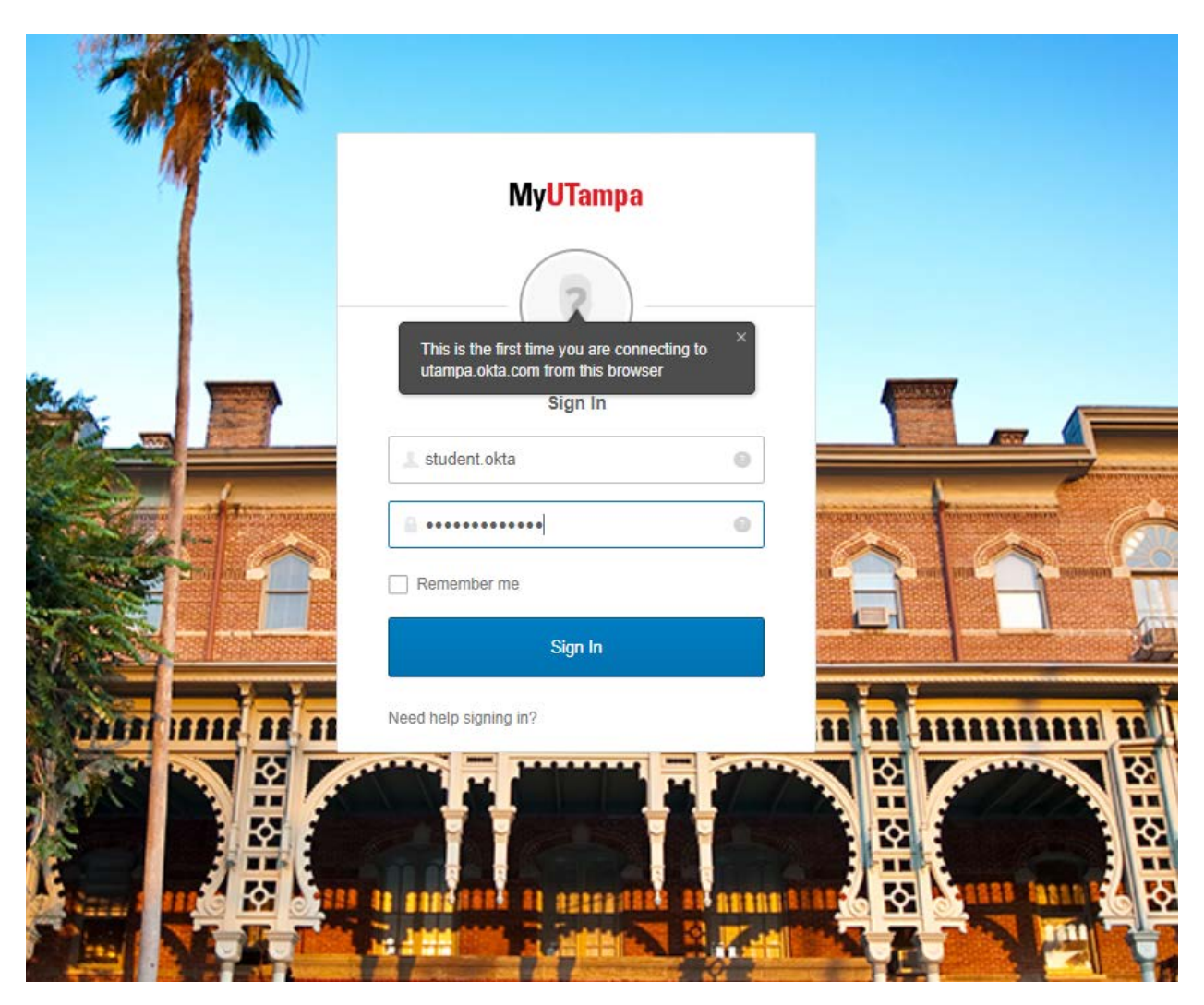

Enter your Username and Password () and Click Sign In

Enter a secondary email address. This will be used in case you forgot your password and it will send you a link to reset your password.

| Welcome to University of Tampa - Prod, Student!<br>Create your University of Tampa - Prod account        |  |
|----------------------------------------------------------------------------------------------------|--|
| <ul> <li>Secondary email</li> <li>barnold_3@yahoo.com</li> <li>I don't have a secondary email</li> </ul> |  |

Choose a forgot password question and answer. There is a list from the dropdown menu. At the very bottom, you can create your own question.

| Û | Choose a forgot password question<br>What is the food you least liked as a child?<br>Answer<br>Broccoli |  |
|---|----------------------------------------------------------------------------------------------------|--|
|   |                                                                                                    |  |

Enter your cell phone number. This will be used in case you forgot your password and it will text you a link to reset your password. Click Send Code.

| Enter the phone number y<br>verify that it works. | ou'll use to receive codes via text message, then click Send Cod                       | e to |
|---------------------------------------------------|----------------------------------------------------------------------------------------|------|
| Country                                           | United States                                                                          |      |
| Phone number                                      | 8139282224                                                                             |      |
|                                                   | Enter your number the way you normally dial it. Do no<br>add your country code prefix. | nt.  |

You will receive a text message with a 6-digit code. Enter the code and click Verify

| It received a code? Send | d again. |        |  |
|--------------------------|----------|--------|--|
|                          |          |        |  |
| Enter code               | 685743   | Verify |  |
| Enter code               | 685743   | Verify |  |

## Click Done

| Haven't receive | d a code? Sen | d again.                                          |               |  |
|-----------------|---------------|---------------------------------------------------|---------------|--|
|                 |               |                                                   |               |  |
|                 | Enter code    | 685743                                            | Verify        |  |
|                 |               | one number successful<br>ick Done to finish setup | lly verified! |  |
|                 |               |                                                   |               |  |

## Choose a Picture for your security image. Click Create My Account

| Click a picture to ch<br>Your security image<br>into Okta, and not a | noose a security ima<br>gives you additional<br>fraudulent website. | ge<br>assurance that you are logging |
|----------------------------------------------------------------------|---------------------------------------------------------------------|--------------------------------------|
|                                                                      |                                                                     |                                      |
|                                                                      |                                                                     | - Ald                                |
| Ľ.                                                                   |                                                                     |                                      |
|                                                                      |                                                                     |                                      |
|                                                                      |                                                                     |                                      |
|                                                                      |                                                                     | Create My Account                    |

You will now be in the MyUTampa portal.

| yUTampa                  |                     |             | Q Home 🌲 - 🌲 Student |                                   |          |  |
|--------------------------|---------------------|-------------|----------------------|-----------------------------------|----------|--|
| Work                     | +                   |             |                      |                                   |          |  |
| Grad                     | AD ASTRA            | Q qualtrics | Bb                   | Accontriodate                     | ENGAGE 🕊 |  |
| iGrad Financial Literacy | Room Request Center | Qualtrics   | Blackboard           | Symplicity<br>Accommodate Student | Engage   |  |